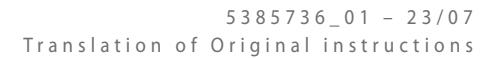

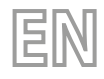

# WLRC50

User manual

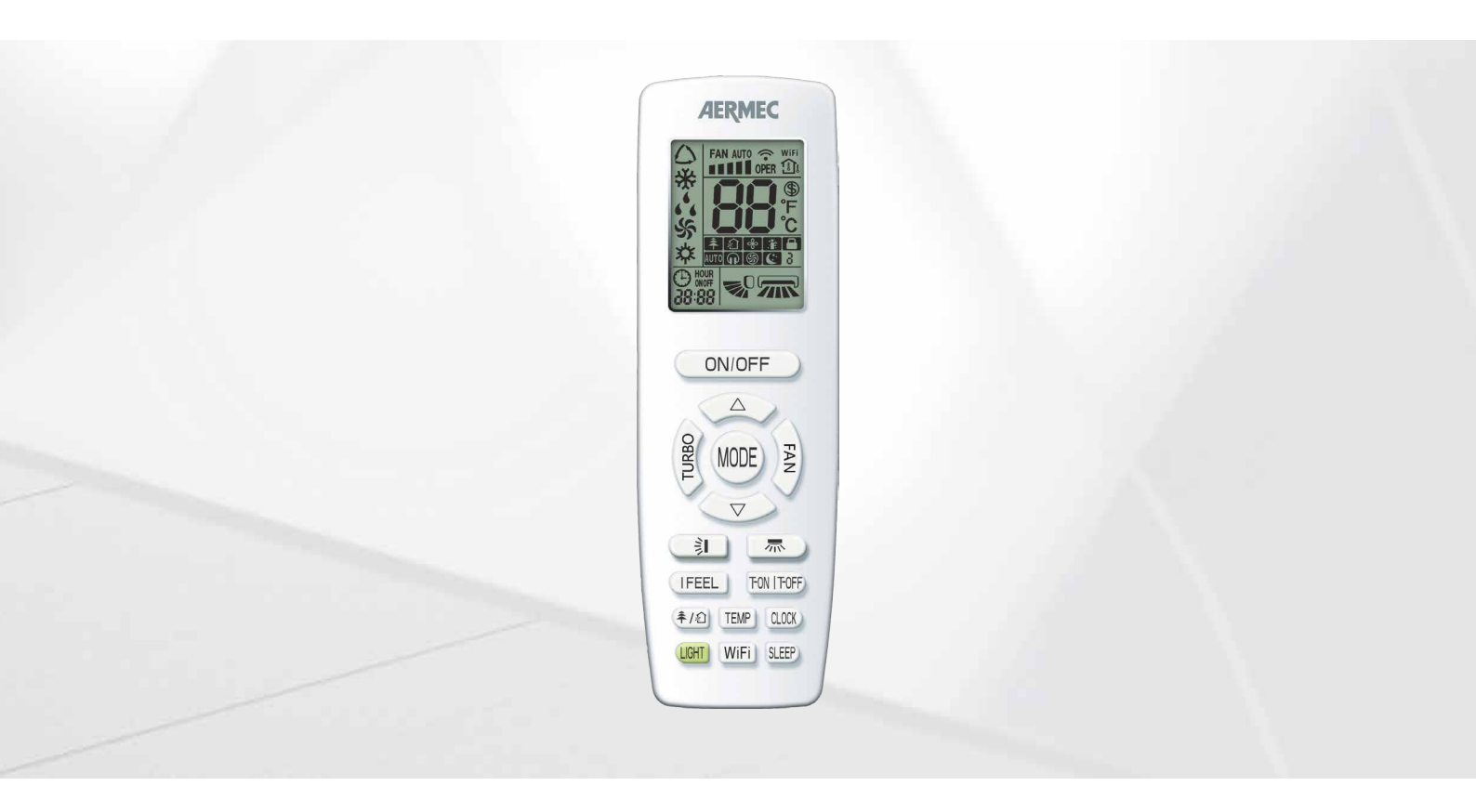

# **REMOTE CONTROL**

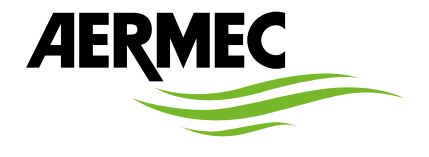

www.aermec.com

Dear customer, Thank you for choosing an Aermec product. It is the fruit of many years of experience and special design studies and has been made of the highest grade materials and with cutting edge technology. In addition, all our products bear the CE mark indicating that they meet the requirements of the European Machine Directive regarding safety. The quality level is being constantly monitored, so Aermec products are synonymous with Safety, Quality and Reliability. The data may undergo modifications considered necessary for the improvement of the product, at any time and without the obligation for any notice thereof. Thank you again.

Aermec S.p.A.

COMPANY CERTIFICATIONS

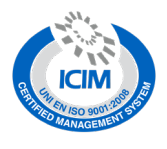

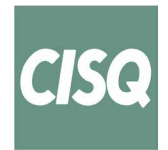

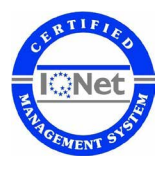

SAFETY CERTIFICATIONS

CE

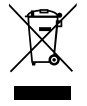

This marking indicates that this product should not be disposed with other household wastes throughout the EU. To prevent possible harm to the environment or human health from uncontrolled disposal of Waste Electrical and Electronic Equipment (WEEE), please return the device using appropriate collection systems, or contact the retailer where the product was purchased. Please contact your local authority for further details. Illegal dumping of the product by the user entails the application of administrative sanctions provided by law.

All specifications are subject to change without prior notice. Although every effort has been made to ensure accuracy, Aermec shall not be held liable for any errors or omissions.

## **USER NOTICE**

- The wired controller is universal.
- Never install the wired controller in the moist circumstance or expose it directly under the sunlight.
- Never beat, throw, and frequently disassemble the wired controller and the wireless remote controller.
- Never operate the wired controller and the wireless remote controller with wet hands.
- By pressing a key for a function that is not available, the unit will not change the operating status.

Please read the manual carefully before using and installing this product.

## **TABLE OF CONTENTS**

| 1. | User Noticep. 3                                                                             |
|----|---------------------------------------------------------------------------------------------|
| 2. | Remote controlp. 5                                                                          |
|    | User interface (buttons)p. 5                                                                |
|    | User interface (display)p. 6                                                                |
| 3. | Functions available through the remote controlp. 7                                          |
|    | Switching the indoor unit ON and OFFp. 7                                                    |
|    | Setting a system timep. 7                                                                   |
|    | Selecting an operating modep. 8                                                             |
|    | Setting the operating setpointp. 8                                                          |
|    | Setting the ventilation speedp. 8                                                           |
|    | Setting the motorised vertical discharge fin (SWING)p. 9                                    |
|    | Setting the motorised horizontal discharge fin (SWING)p. 9                                  |
|    | Activating / Deactivating the turbo function p. 10                                          |
|    | Activating / Deactivating the indoor unit's display p. 10                                   |
|    | Displaying the room temperature or the operating setpoint (on the indoor unit display)p. 11 |
|    | Activating / Deactivating the extended ventilation<br>(X-FAN)                               |
|    | Activating / Deactivating the Night-Time Comfort<br>Function                                |
|    | Set the function IFEEL                                                                      |
|    | Setting or cancelling a programmed switch on (TIMER on)<br>                                 |
|    | Setting or cancelling a programmed SWITCH OFF (TIMER<br>Off)                                |
|    | Activate or deactivate the WiFi function (only with the WiFi accessory installed)p. 14      |
|    | Setting or removing the button lockp. 14                                                    |
|    | Setting the unit of measurementp. 14                                                        |
|    | Activate / Deactivate the energy savingp. 15                                                |
|    | Activate / Deactivate the Absent functionp. 15                                              |
|    | Activate / Deactivate Auto clean function p. 15                                             |
|    | Replacing the remote control's batteriesp. 16                                               |

4

## 2 REMOTE CONTROL

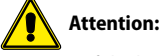

- Some of the buttons of the remote control are not used for the required air conditioner and are therefore not described in these instructions. Pressing of these keys will not affect the operation of the air conditioner.
- Check there are no obstructions between the receiver and the remote control.
- The maximum distance between the IR receiver and the remote control is 8 metres, to ensure the signal is correctly received.
- Position the remote control at least 1 metre away from TVs, radios, stereos, etc. There may be some audio and video interference.
- Do not drop or throw the remote control.
- Do not let liquids enter the remote control, and do not leave it in direct sunlight or in hot places.
- When the remote control sends a signal the symbol OPER appears on the display, the receiver of the indoor unit emits a sound to confirm reception of the signal.

## 2.1 USER INTERFACE (BUTTONS)

Keys available on remote control

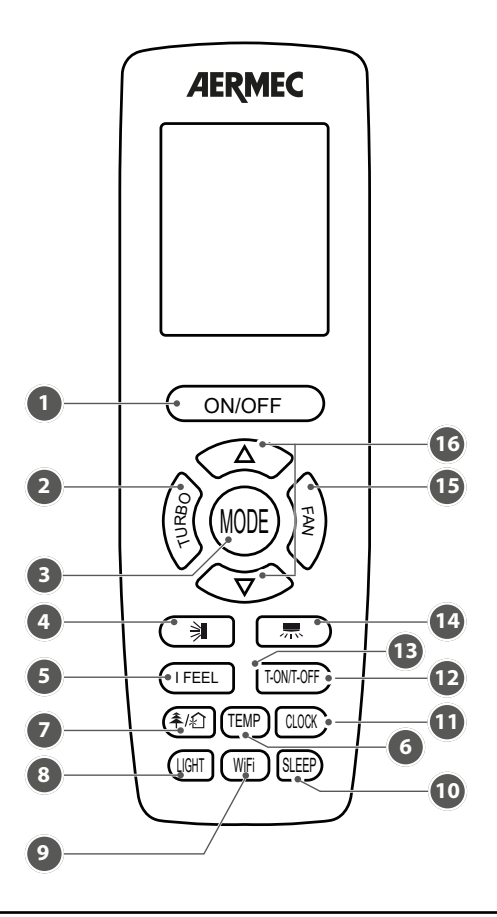

| 1   Switches indoor unit ON/OFF     2   Activates or deactivates the maximum fan speed (TURBO)     3   Sets the operating mode     4   Sets the operation of the vertical motorised air discharge fin (swing function)     5   Activates or deactivates the function iFeel     6   Switch temperature displaying type on the unit's display     7   Function not available     8   Activates or deactivates the display of information of the indoor unit     9   Activates or deactivates the SLEEP function (this function is applicable to the cooling and heating modes). Once activated this function will control the unit in order to maintain an ideal temperature (this temperature is automatically calculated and cannot be set)     11   Sets the time on the system clock     12   Activates or changes the programmed switch off timer     13   Activates or changes the programmed switch on timer     14   Sets the operation of the horizontal motorised air discharge fin (swing function)     15   Sets the activate the value of the active function                                    | Table of contents | Function of the button                                                                                                    |
|----------------------------------------------------------------------------------------------------|-------------------|----------------------------------------------------------------------------------------------------|
| 2   Activates or deactivates the maximum fan speed (TURBO)     3   Sets the operating mode     4   Sets the operation of the vertical motorised air discharge fin (swing function)     5   Activates or deactivates the function iFeel     6   Switch temperature displaying type on the unit's display     7   Function not available     8   Activates or deactivates the display of information of the indoor unit     9   Activates or deactivates the WiFi function     10   Activates or deactivates the SLEEP function (this function is applicable to the cooling and heating modes). Once activated this function will control the unit in order to maintain an ideal temperature (this temperature is automatically calculated and cannot be set)     11   Sets the time on the system clock     12   Activates or changes the programmed switch off timer     13   Activates or changes the programmed switch on timer     14   Sets the operation of the horizontal motorised air discharge fin (swing function)     15   Sets the operation of the nortised air discharge fin (swing function) | 1                 | Switches indoor unit ON/OFF                                                                                                    |
| 3   Sets the operating mode     4   Sets the operation of the vertical motorised air discharge fin (swing function)     5   Activates or deactivates the function iFeel     6   Switch temperature displaying type on the unit's display     7   Function not available     8   Activates or deactivates the display of information of the indoor unit     9   Activates or deactivates the WiFi function     10   Activates or deactivates the SLEEP function (this function is applicable to the cooling and heating modes). Once activated this function will control the unit in order to maintain an ideal temperature (this temperature is automatically calculated and cannot be set)     11   Sets the time on the system clock     12   Activates, deactivates or changes the programmed switch off timer     13   Activates, deactivates or changes the programmed switch on timer     14   Sets the fan speed     16   Increase / Decrease the value of the active function                                                                                                    | 2                 | Activates or deactivates the maximum fan speed (TURBO)                                                                                        |
| 4   Sets the operation of the vertical motorised air discharge fin (swing function)     5   Activates or deactivates the function iFeel     6   Switch temperature displaying type on the unit's display     7   Function not available     8   Activates or deactivates the display of information of the indoor unit     9   Activates or deactivates the WiFi function     10   Activates or deactivates the SLEEP function (this function is applicable to the cooling and heating modes). Once activated this function will control the unit in order to maintain an ideal temperature (this temperature is automatically calculated and cannot be set)     11   Sets the time on the system clock     12   Activates or changes the programmed switch off timer     13   Activates, deactivates or changes the programmed switch on timer     14   Sets the operation of the horizontal motorised air discharge fin (swing function)     15   Sets the fan speed                                                                                                    | 3                 | Sets the operating mode                                                                                                    |
| 5   Activates or deactivates the function iFeel     6   Switch temperature displaying type on the unit's display     7   Function not available     8   Activates or deactivates the display of information of the indoor unit     9   Activates or deactivates the WiFi function     10   Activates or deactivates the SLEEP function (this function is applicable to the cooling and heating modes). Once activated this function will control the unit in order to maintain an ideal temperature (this temperature is automatically calculated and cannot be set)     11   Sets the time on the system clock     12   Activates or changes the programmed switch off timer     13   Activates or changes the programmed switch on timer     14   Sets the operation of the horizontal motorised air discharge fin (swing function)     15   Sets the fan speed                                                                                                    | 4                 | Sets the operation of the vertical motorised air discharge fin (swing function)                                                               |
| 6   Switch temperature displaying type on the unit's display     7   Function not available     8   Activates or deactivates the display of information of the indoor unit     9   Activates or deactivates the WiFi function     10   Activates or deactivates the SLEEP function (this function is applicable to the cooling and heating modes). Once activated this function will control the unit in order to maintain an ideal temperature (this temperature is automatically calculated and cannot be set)     11   Sets the time on the system clock     12   Activates, deactivates or changes the programmed switch off timer     13   Activates, deactivates or changes the programmed switch on timer     14   Sets the operation of the horizontal motorised air discharge fin (swing function)     15   Sets the fan speed                                                                                                    | 5                 | Activates or deactivates the function iFeel                                                                                                   |
| 7   Function not available     8   Activates or deactivates the display of information of the indoor unit     9   Activates or deactivates the WiFi function     10   Activates or deactivates the SLEEP function (this function is applicable to the cooling and heating modes). Once activated this function will control the unit in order to maintain an ideal temperature (this temperature is automatically calculated and cannot be set)     11   Sets the time on the system clock     12   Activates, deactivates or changes the programmed switch off timer     13   Activates, deactivates or changes the programmed switch on timer     14   Sets the fan speed     16   Increase / Decrease the value of the active function                                                                                                    | 6                 | Switch temperature displaying type on the unit's display                                                                                      |
| 8   Activates or deactivates the display of information of the indoor unit     9   Activates or deactivates the WiFi function     10   Activates or deactivates the SLEEP function (this function is applicable to the cooling and heating modes). Once activated this function will control the unit in order to maintain an ideal temperature (this temperature is automatically calculated and cannot be set)     11   Sets the time on the system clock     12   Activates, deactivates or changes the programmed switch off timer     13   Activates, deactivates or changes the programmed switch on timer     14   Sets the fan speed     16   Increase / Decrease the value of the active function                                                                                                    | 7                 | Function not available                                                                                                    |
| 9   Activates or deactivates the WiFi function     10   Activates or deactivates the SLEEP function (this function is applicable to the cooling and heating modes). Once activated this function will control the unit in order to maintain an ideal temperature (this temperature is automatically calculated and cannot be set)     11   Sets the time on the system clock     12   Activates, deactivates or changes the programmed switch off timer     13   Activates, deactivates or changes the programmed switch on timer     14   Sets the operation of the horizontal motorised air discharge fin (swing function)     15   Sets the fan speed     16   Increase (/ Decrease the value of the active function                                                                                                    | 8                 | Activates or deactivates the display of information of the indoor unit                                                                        |
| 10   Activates or deactivates the SLEEP function (this function is applicable to the cooling and heating modes). Once activated this function will control the unit in order to maintain an ideal temperature (this temperature is automatically calculated and cannot be set)     11   Sets the time on the system clock     12   Activates, deactivates or changes the programmed switch off timer     13   Activates, deactivates or changes the programmed switch on timer     14   Sets the operation of the horizontal motorised air discharge fin (swing function)     15   Sets the fan speed     16   Increase (/ Decrease the value of the active function)                                                                                                    | 9                 | Activates or deactivates the WiFi function                                                                                                    |
| 10   control the unit in order to maintain an ideal temperature (this temperature is automatically calculated and cannot be set)     11   Sets the time on the system clock     12   Activates, deactivates or changes the programmed switch off timer     13   Activates, deactivates or changes the programmed switch on timer     14   Sets the operation of the horizontal motorised air discharge fin (swing function)     15   Sets the fan speed     16   Increase (Decrease the value of the active function)                                                                                                    | 10                | Activates or deactivates the SLEEP function (this function is applicable to the cooling and heating modes). Once activated this function will |
| 11   Sets the time on the system clock     12   Activates, deactivates or changes the programmed switch off timer     13   Activates, deactivates or changes the programmed switch on timer     14   Sets the operation of the horizontal motorised air discharge fin (swing function)     15   Sets the fan speed     16   Increase (/ Decrease the value of the active function)                                                                                                    |                   | control the unit in order to maintain an ideal temperature (this temperature is automatically calculated and cannot be set)                   |
| 12   Activates, deactivates or changes the programmed switch off timer     13   Activates, deactivates or changes the programmed switch on timer     14   Sets the operation of the horizontal motorised air discharge fin (swing function)     15   Sets the fan speed     16   Increase ( Decrease the value of the active function)                                                                                                    | 11                | Sets the time on the system clock                                                                                                    |
| 13   Activates, deactivates or changes the programmed switch on timer     14   Sets the operation of the horizontal motorised air discharge fin (swing function)     15   Sets the fan speed     16   Increase / Decrease the value of the active function                                                                                                    | 12                | Activates, deactivates or changes the programmed switch off timer                                                                             |
| 14 Sets the operation of the horizontal motorised air discharge fin (swing function)   15 Sets the fan speed   16 Increase / Decrease the value of the active function                                                                                                    | 13                | Activates, deactivates or changes the programmed switch on timer                                                                              |
| 15     Sets the fan speed       16     Increase / Decrease the value of the active function                                                                                                    | 14                | Sets the operation of the horizontal motorised air discharge fin (swing function)                                                             |
| 16 Increase / Decrease the value of the active function                                                                                                    | 15                | Sets the fan speed                                                                                                    |
| 10 incluse / Decleuse the value of the active function                                                                                                    | 16                | Increase / Decrease the value of the active function                                                                                          |

## 2.2 USER INTERFACE (DISPLAY)

Remote control display icons available

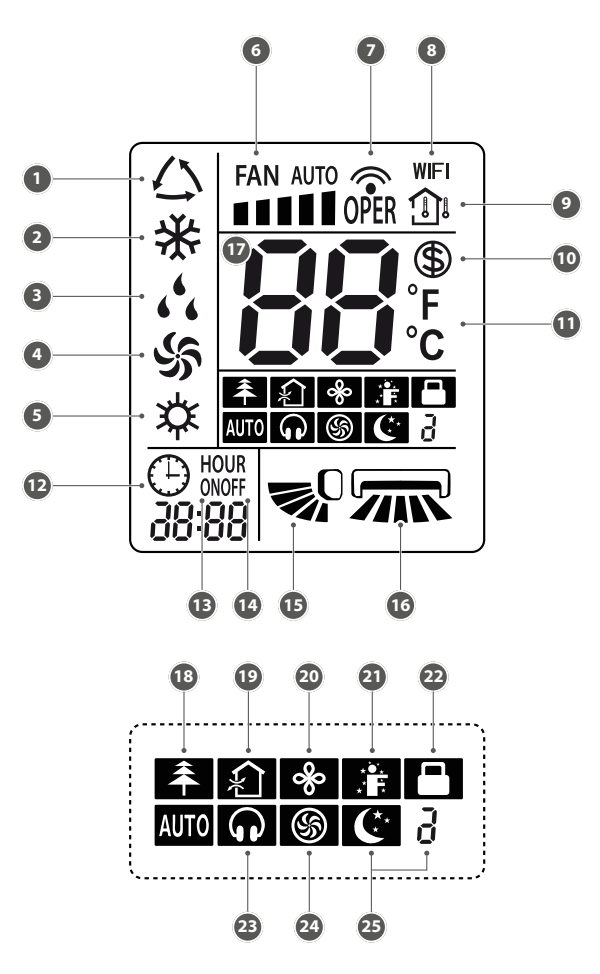

The following table indicates which functions match the various icons available on the wired panel's LCD display:

| Table of contents | Functions represented by the icons                                                                |
|-------------------|---------------------------------------------------------------------------------------------------|
| 1                 | Indicates the AUTOMATIC mode is active                                                            |
| 2                 | Cooling mode                                                                                      |
| 3                 | Dry mode                                                                                          |
| 4                 | Indicates the VENTILATION mode is active                                                          |
| 5                 | Heating mode                                                                                      |
| 6                 | Indicates the current fan setting                                                                 |
| 7                 | Indicates the setting has been transmitted to the receiver located on the indoor unit             |
| 8                 | Indicates the WiFi function is active                                                             |
| 9                 | Indicates which temperature is shown on the display of the indoor unit                            |
| 10                | Indicates that the absent function was activates                                                  |
| 11                | Indicates the unit of measurement for the temperature setpoints ( $^\circ C$ or $^\circ F$ )      |
| 12                | Indicates that the figures displayed next to the icon represent the current system time           |
| 13                | Indicates if a timer is set for starting                                                          |
| 14                | Indicates if a timer is set for switching off                                                     |
| 15                | Indicates the state of the SWING function (vertical)                                              |
| 16                | Indicates the state of the horizontal SWING function                                              |
| 17                | Indicates the operating setpoint temperature in the various modes                                 |
| 18                | Function not available                                                                            |
| 19                | Function not available                                                                            |
| 20                | Indicates the extended ventilation function X-FAN is active (only in cooling or dehumidification) |
| 21                | Indicates whether the function is active iFEEL                                                    |
| 22                | Indicates that all the buttons of the remote control are locked                                   |
| 23                | Indicates that the low noise QUIET function is active                                             |
| 24                | Indicates the TURBO function is active (the fan speed is forced by this function)                 |
| 25                | Indicates the SLEEP function is active                                                            |

## **3 FUNCTIONS AVAILABLE THROUGH THE REMOTE CONTROL**

## 3.1 SWITCHING THE INDOOR UNIT ON AND OFF

By pressing the ONVOFF button it is possible to switch the unit on or off. When off some information is still displayed on the remote control: the operating setpoint of the last operating mode used, and switch on timers programmed (ON) and any icons tied to the function active during the last switch on of the unit (X-FAN function, enabling the display of the indoor unit, etc.) Once switched on the unit uses the settings selected during the last operating session.

Switches the unit on or off

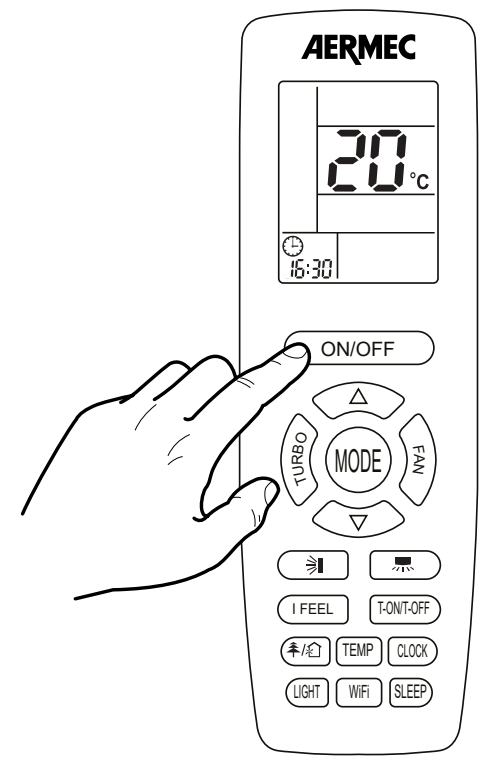

## 3.2 SETTING A SYSTEM TIME

These units are equipped with an internal clock which can display the current time; by pressing on the  $\bigcirc$   $\bigcirc$  key the clock icon will start to flash; while the clock icon is flashing it is possible to change the system time using the keys  $\bigtriangledown$  and  $\bigcirc$  to increase or decrease the displayed time; once the desired value is set you need to press the  $\bigcirc$   $\bigcirc$  key again to confirm the value (once confirmed the clock icon will stop flashing).

Set system time (only used in CLOCK mode)

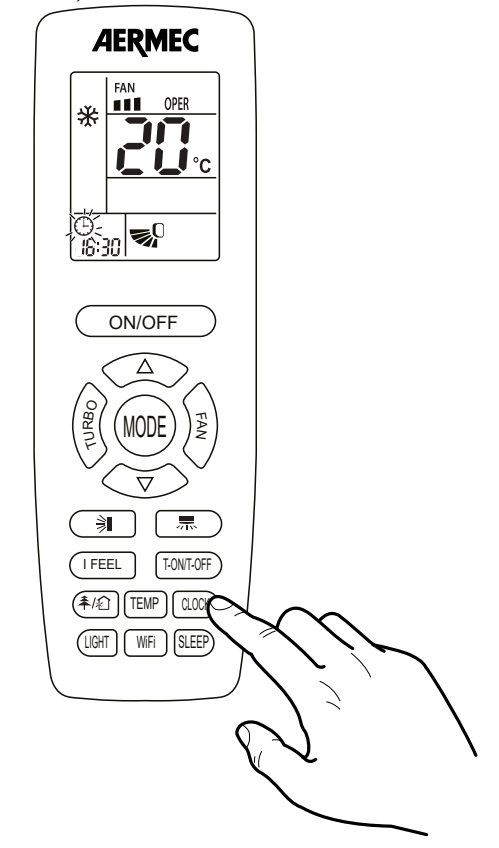

## 3.3 SELECTING AN OPERATING MODE

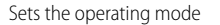

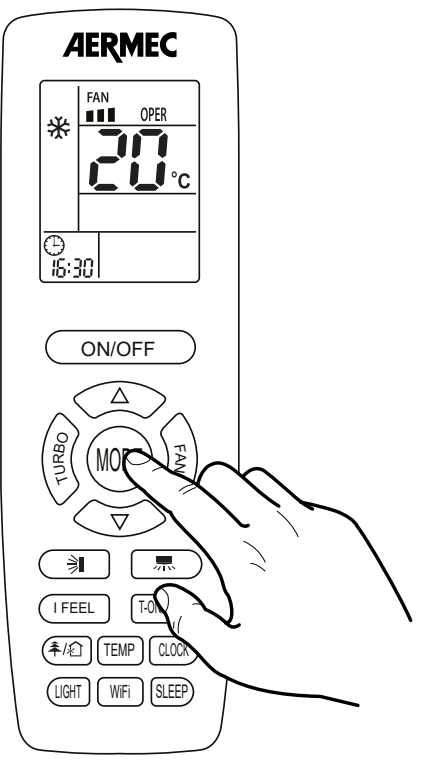

If the unit is on, pressing the (MODE) button allows passing from one operating mode to the next, in this sequence:

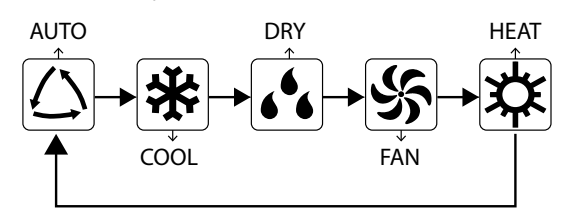

The various operating modes have different features and ranges:

- AUTOMATIC mode (AUTO): in this mode, the remote control does not display any set-point value and the fans speed is set to AUTO;
- COOLING mode (COOL): in this mode the user must set the operating set-point and a fan speed; if the room temperature is higher than the set value, which can be seen on the display, the air conditioner will continue to cool the air until the room temperature will reach the setpoint value;
- DEHUMIDIFICATION mode (DRY): in this mode the user must set the operating set-point but not the fan speed (which remains fixed at minimum); if the room temperature is higher than the set value, which can be seen on the display, the air conditioner will continue to dehumidify the air until the room temperature will reach the setpoint value;
- VENTILATION mode (FAN): in this mode the user must set only the fan speed. This mode provides no heating or cooling but only uses the internal fan to ventilate the space;
- HEATING mode (HEAT): in this mode the user must set the operating set-point and a fan speed; if the room temperature is lower than the set value, which can be seen on the display, the air conditioner will continue to heat the air until the room temperature will reach the setpoint value.

## 3.4 SETTING THE OPERATING SETPOINT

All the operating modes (except the automatic one) require an room air temperature value to control to: this is called the operating setpoint.

 $\nabla$ 

If the unit is on (and the automatic mode is not selected), pressing the

and  $\checkmark$  buttons allows decreasing or increasing the operating setpoint. The setpoint value is displayed in the central part of the remote control's display. The range of temperature is 16°C - 30°C (61°F - 86°F).

Operating setpoint

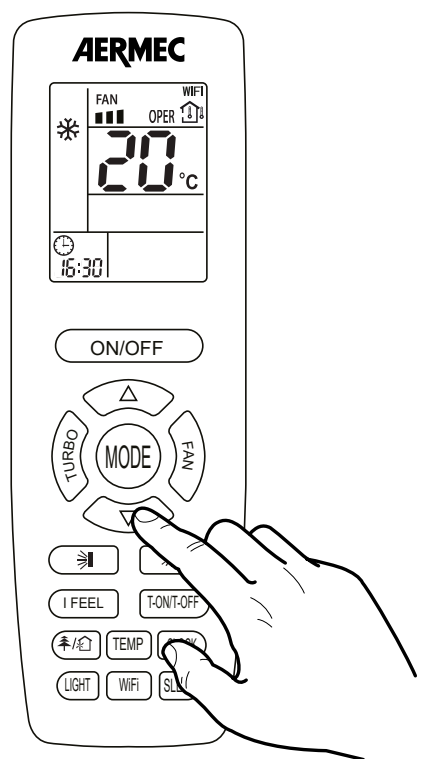

### 3.5 SETTING THE VENTILATION SPEED

Setting the ventilation speed

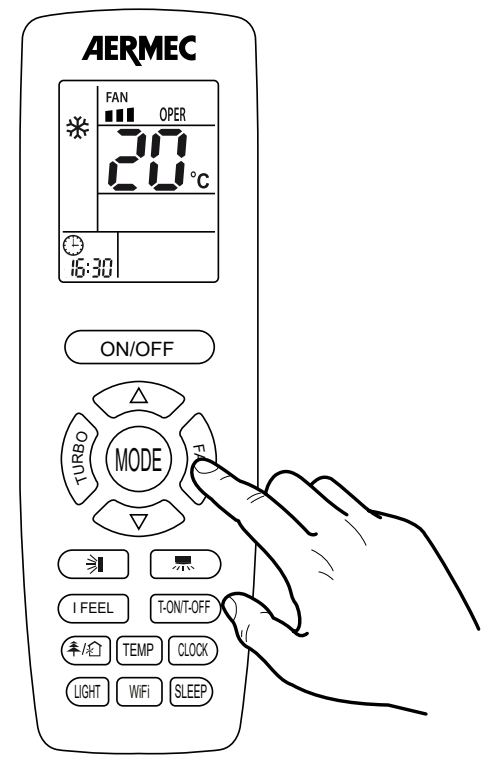

Pressing the  $\checkmark$  button, If the unit is on (and the automatic or dehumidification

modes are not selected), allows the selection of the fan speed. Pressing the button allows changing the fan speeds as shown in the icons below, in the following sequence:

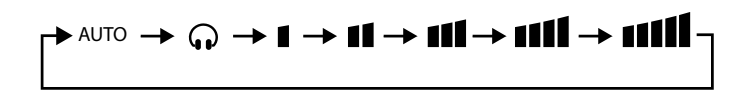

Note:

- 1. When operation mode changes, fan speed is memorized.
- 2. Under dry mode, fan speed is low and cannot be adjusted.

## 3.6 SETTING THE MOTORISED VERTICAL DISCHARGE FIN (SWING)

Motorised discharge vertical fin setting

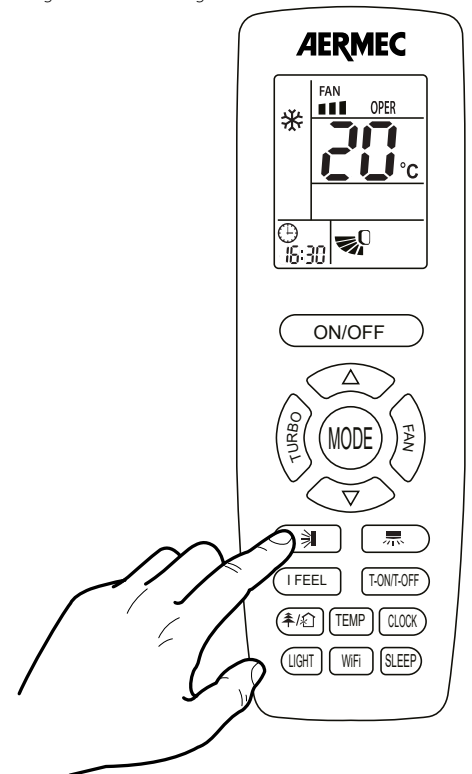

If the unit is on, pressing the D button allows the activation of the swing function of the motorised discharge fin. This fin varies the direction of the flow of air into the ambient, on the basis of the selected position; With the unit on, pressing the button allows the setting of the following sequenced steps, one by one:

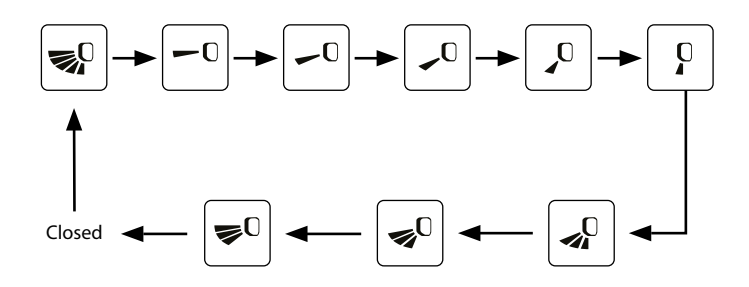

Note: operate continuously up & down swing in 2 seconds, swing states will change according to above-mentioned order, or switch closed state and "" state.

## 3.7 SETTING THE MOTORISED HORIZONTAL DISCHARGE FIN (SWING)

Motorised discharge horizontal fin setting

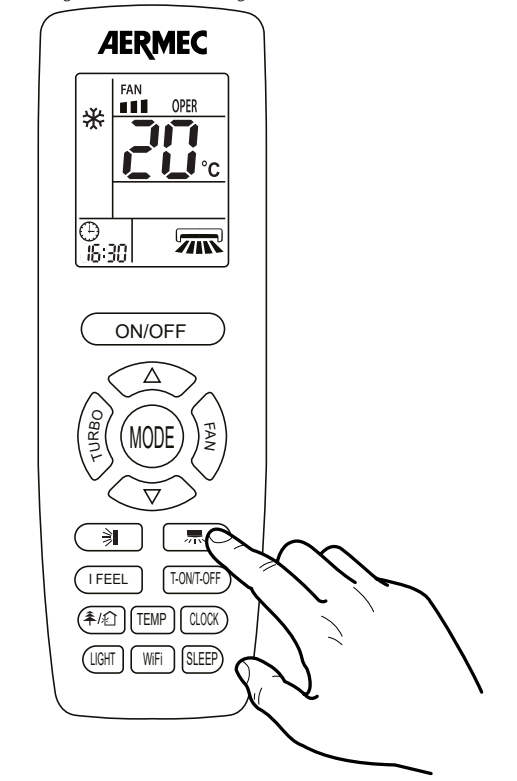

If the unit is on, while pressing the button it activates the swing of the motorized supply air fin. The fin allows to change the air flow in the room depending on the set position; When the unit is on, while pressing the button it's possible to set one by one the following steps:

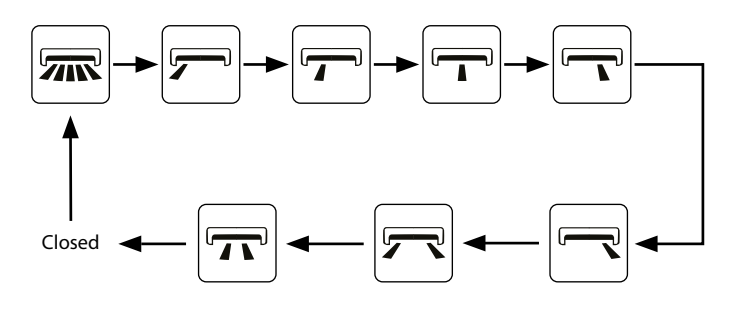

Note: operate continuously left & right swing in 2 seconds, swing states will change according to above-mentioned order, or switch closed state and "Similar" state.

## 3.8 ACTIVATING / DEACTIVATING THE TURBO FUNCTION

The unit allows the setting of the fan speeds during the various operating modes (except the automatic mode and the dehumidification mode). There is an additional speed called turbo.

If the unit is on, pressing the button activates or deactivates this function. If the function is active the icon Si is shown on the remote control's display.

When turbo function is on, the unit operates in super high speed to achieve quick cooling or heating.

Setting the TURBO function

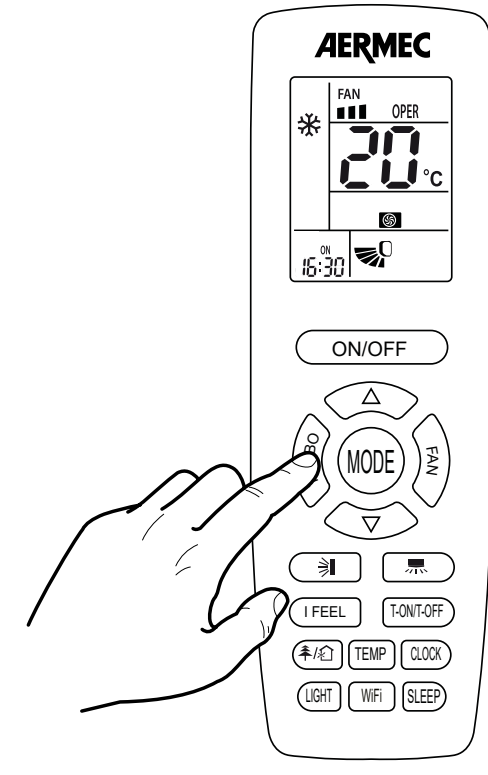

## 3.9 ACTIVATING / DEACTIVATING THE INDOOR UNIT'S DISPLAY

The display on the indoor unit must be activated using the remote <u>control</u>; To acti-

vate the display on the front panel of the indoor unit press the UGHT button on the remote control.

Pressing the button again deactivates the display.

Activating the display on board of the indoor unit

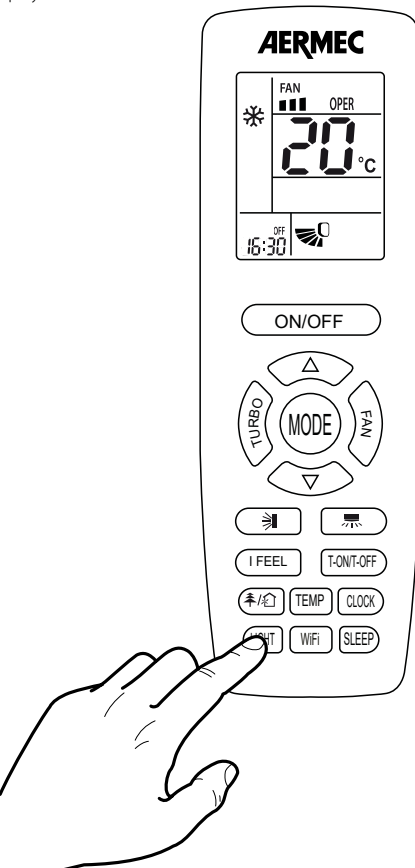

## 3.10 DISPLAYING THE ROOM TEMPERATURE OR THE OPERATING SETPOINT (ON THE INDOOR UNIT DISPLAY)

Display of room temperature or operating setpoint of the indoor unit

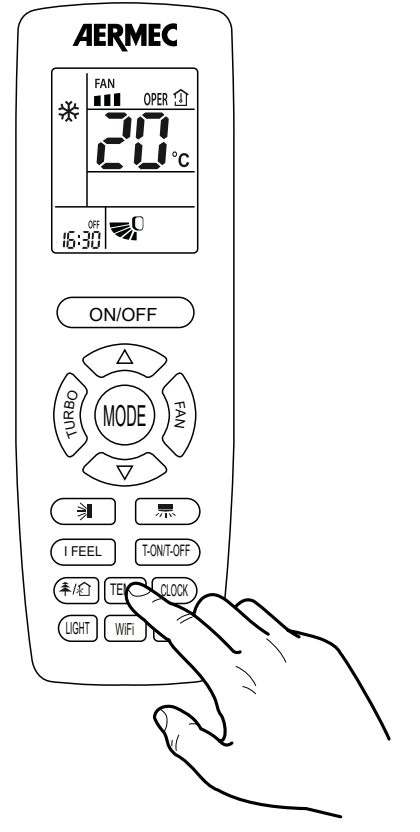

Through the use of the remote control it is possible to display the room temperature value read by the indoor unit, or display the current operating setpoint used by the unit. This information is displayed on board the indoor unit's display.

Under on status, receiver light board or wired controller is defaulted to display setting temperature. Press "TEMP" button to view indoor ambient temperature.

ting temperature. Press " button to view indoor ambient temperature.

When "الْفَّا" is not displayed, it means the displayed temperature is setting temperature.

When "b" is displayed, it means the displayed temperature is indoor ambient temperature.

NOTE: setting temperature is always displayed in remote controller.

## 3.11 ACTIVATING / DEACTIVATING THE EXTENDED VENTILATION (X-FAN)

During the operation in cooling or dehumidification mode the condensate caused by the humidity in the air is formed on the heat exchanger within the unit. This function allows the ventilation to be extended after the unit is switched off, thereby drying the heat exchanger.

If the unit is on (and the cooling or dehumidification mode is selected), pressing the  $\int_{\mathbb{R}}^{\infty}$ 

 $\checkmark$  button for two seconds allows activating or deactivating of this function. On the remote control the display the icon will appear or disappear to indicate if the function is activated or deactivated.

Setting the extended ventilation function

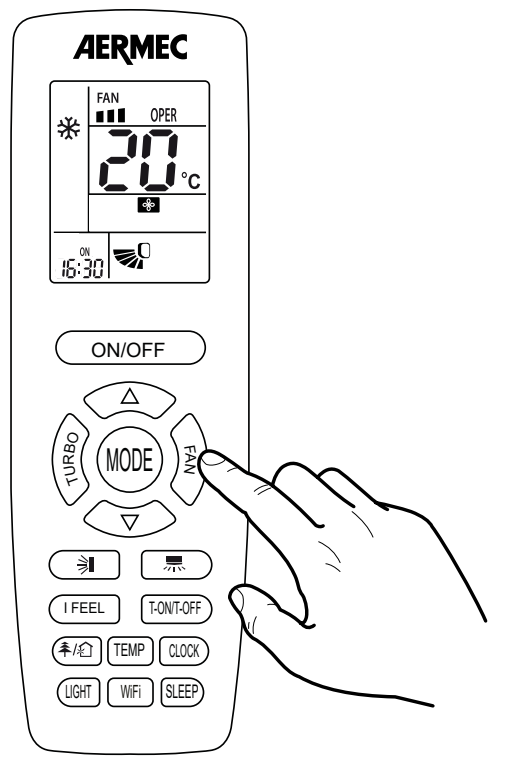

## 3.12 ACTIVATING / DEACTIVATING THE NIGHT-TIME **COMFORT FUNCTION**

The night-time comfort function controls the air conditioner in an optimal way during the night. The following logic is applied:

- In cooling: the temperature setpoint is gradually increased to guarantee maximum comfort combined with energy saving;
- In heating: the temperature setpoint is gradually decreased to guarantee maximum comfort combined with energy saving;
- If the unit is on (except in automatic, dehumidification or ventilation mode), pressing the SLEEP

button activates or deactivates the night time health function.

If the function is active the icon Ce is displayed on the remote control.

#### Setting night-time comfort function

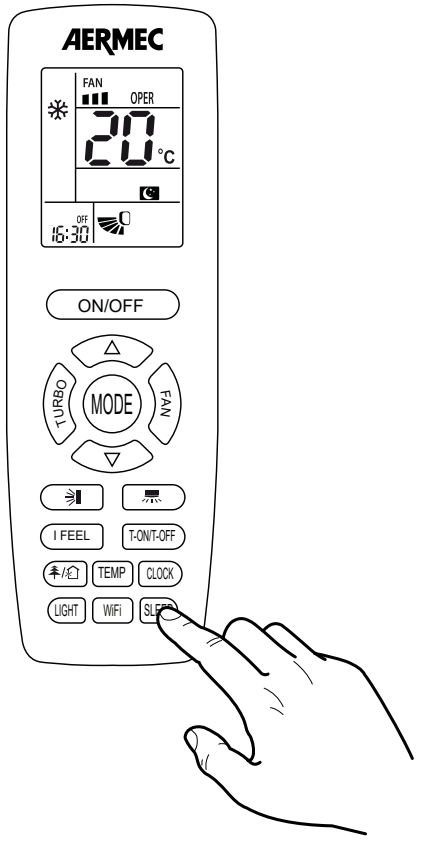

## 3.13 SET THE FUNCTION IFEEL

The user holding the remote close can precisely control the climate around him. Press the button FEEL to activate the IFEEL. The symbol on the display dicates that the function is active IFEEL. The remote control by means of a probe inside it detects the ambient temperature and sends it to the indoor unit. The remote control must be within range of transmission, facing the indoor unit of the air conditioner, do not store in drawers or cover. The remote update reading and send it to the air conditioner every 10 minutes and after each keystroke to any change in settings.

Set the function iFEEL

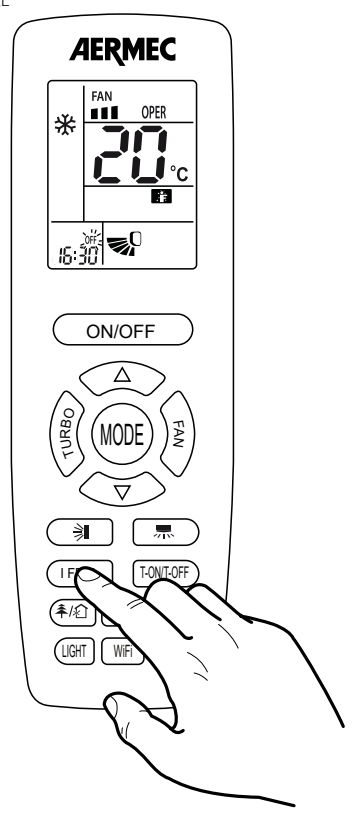

NOTE: the night time health function is deactivated by switching off the unit, and on restarting will not be active; this function can be activated at any time.

## 3.14 SETTING OR CANCELLING A PROGRAMMED SWITCH ON (TIMER ON)

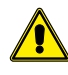

**Attention:** This button has two different functions that are activated by pressing on the left and on the right side.

he units possess a timer used to program switching on by specifying the time that you want the unit to start. By pressing the  $\boxed{\text{TONTOFF}}$ , on the left side, key you enter the time programming mode (in this mode the "ON" icon to the right of the time flashes) and by pressing the keys  $\bigtriangledown$  and  $\bigtriangleup$  it is possible to set the switch on time; Pressing the  $\boxed{\text{TONTOFF}}$  button, on the left side, again confirms the time and activates the time programme.

If you want to cancel a programmed switch on, just press the TANTOFF, on the left side, key to cancel the previous programming.

#### Setting a programmed switch on

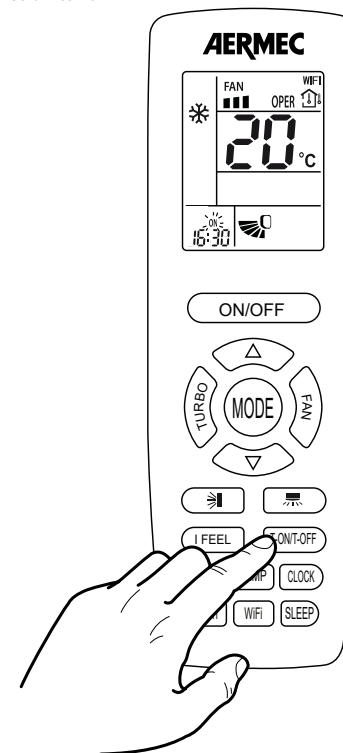

NOTE: Once a programmed switch on is set, the operating mode, the working setpoint and fan speed, will be the same as those present when the unit stops.

## 3.15 SETTING OR CANCELLING A PROGRAMMED SWITCH OFF (TIMER OFF)

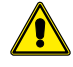

**Attention:** This button has two different functions that are activated by pressing on the left and on the right side.

he units possess a timer used to program switching off by specifying the time that you want the unit to deactivate. If the unit is switched off (and no other programmed switch off times are present), by pressing the  $\boxed{\text{TONTOFF}}$  key, on the right side, you enter the time programming mode (in this mode the "OFF" icon to the right of the time flashes) and by pressing the keys  $\bigtriangledown$  and  $\checkmark$  it is possible to set the switch off time; Pressing the  $\boxed{\text{TONTOFF}}$  key, on the right side, again confirms the time and activates the timer programme.

If you want to cancel a programmed switch off, just press the TONTOFF key, on the right side, to cancel the previous programming.

Setting a programmed deactivation

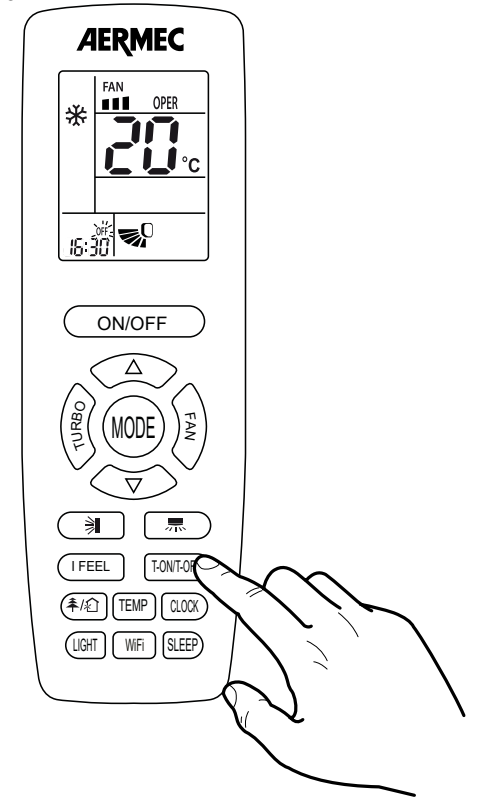

## 3.16 ACTIVATE OR DEACTIVATE THE WIFI FUNCTION (ONLY WITH THE WIFI ACCESSORY INSTALLED)

The units can be controlled by a WIFI system, if the accessory WIFI has been

planned; to activate or deactivate the WIFI function, press the button (WFF); the display shows the icon (WIFI) indicating that the function is now active.

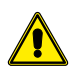

ATTENTION: in order to use this function it's MANDATORY to install in the unit the specific accessory WIFI.

#### Activate or deactivate the WIFI function

AERMEC

ON/OFF

NODE

T-ON/T-OFF (本/企) (TEMP) CLOCK)

SLEEP)

刹

LIGHT WIE

( I FEEL

# 3.17 SETTING OR REMOVING THE BUTTON LOCK

To lock or remove the lock of the buttons on the remote control, press the  $\overline{\nabla}$ 

and buttons simultaneously. The icon on the remote control's display shows that the keypad of the remote control is locked.

If the buttons are locked, the icon 💭 blinks 3 times when pressing the button and any operation on the button is invalid.

Setting the button lock

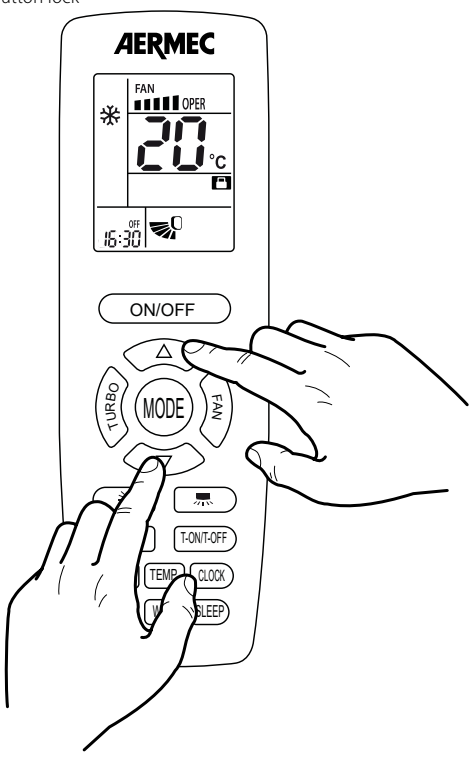

## **3.18 SETTING THE UNIT OF MEASUREMENT**

With the machine off, pressing the buttons  $\overrightarrow{\nabla}$  and  $\underbrace{WOE}$  you can change the unit of temperature displayed on the remote control, from ° C to ° F.

Setting the unit of measurement

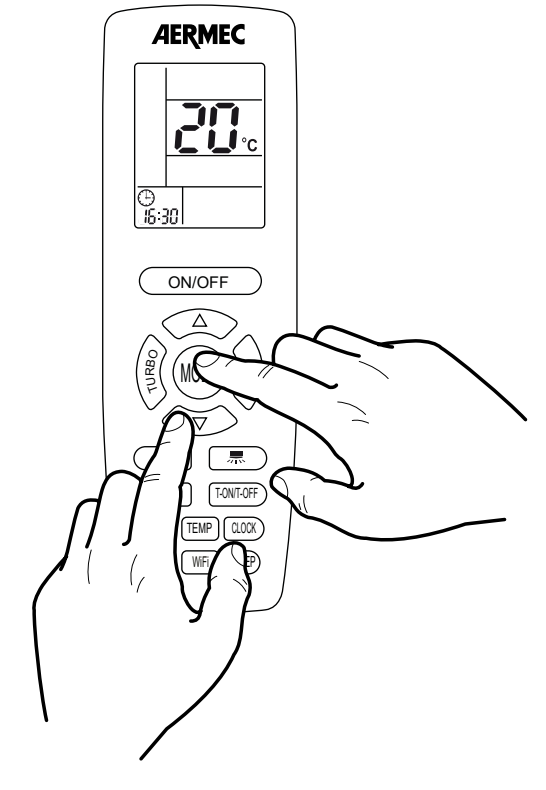

## WiFi reset

To reset the WIFI device with the factory values, while the unit is OFF, press at the same time (for at least one second) the buttons  $\widehat{\mathbb{WF}}$  and  $\widehat{\mathbb{WF}}$ 

## 3.19 ACTIVATE / DEACTIVATE THE ENERGY SAVING

The power saving function is activated only during the cooling mode; This function allows you to reach the set temperature with less energy consumption. If the power is on and the cooling mode is selected, simultaneously pressing the

keys TEMP plus CLOCK will toggle the energy saving function. If the function is active on the remote screen icon appears 5E.

Set the ENERGY SAVING function active on indoor unit

## 3.20 ACTIVATE / DEACTIVATE THE ABSENT FUNCTION

The Absence function can only be activated during the heating mode; this function allows to maintain the work set to 8°C, to ensure that the ambient temperature does not fall below this threshold.

If the unit is ON and the heat mode is active, press "TEMP" and "CLOCK" simultaneously to active or deactivate the Absence function.

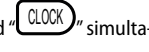

If the function is active the icon is displayed on the wired panel

Set the Absent function

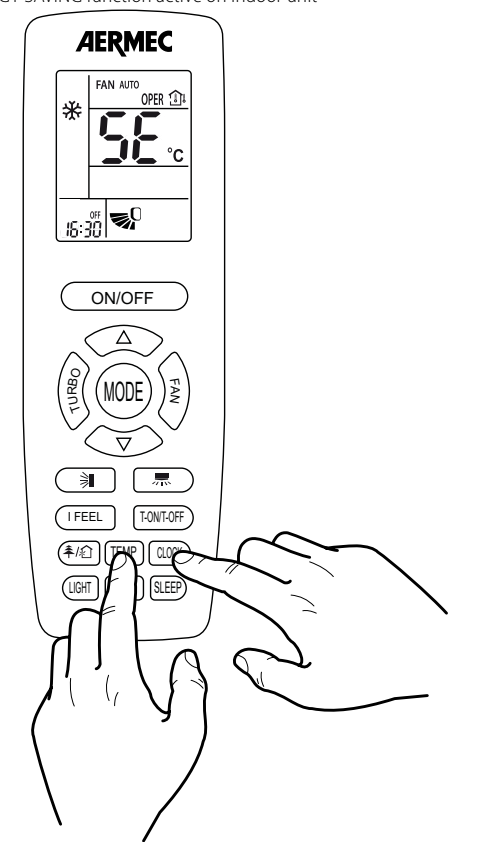

NOTE: The energy saving and night-time functions can not be activated at the same time; if the night-time wellness function is active and you want to activate the energy-saving function, the night-time wellness function will be disabled automatically. Under energy-saving function, fan speed is defaulted at auto speed and set temperature and speed can't be adjusted. Press "TURBO" button and the remote controller won't send sianal.

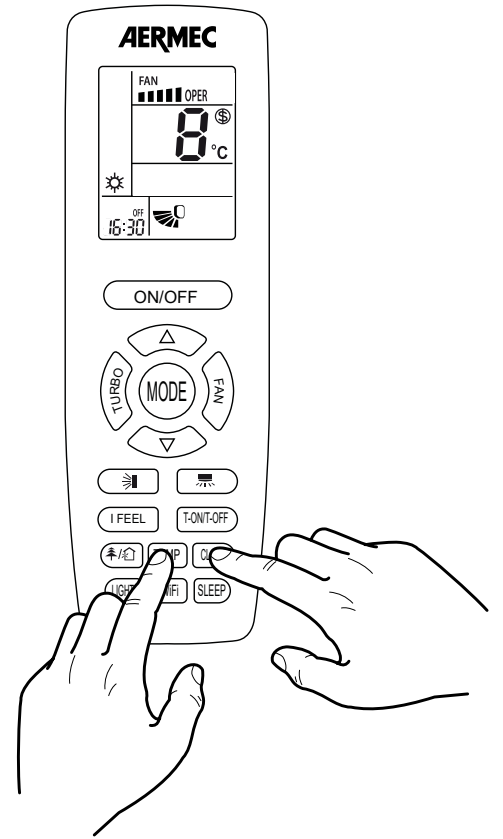

NOTE: The Absence and night-time functions can not be activated at the same time; if the night-time wellness function is active and you want to activate the Absence function, the night-time wellness function will be disabled automatically. Under Absence function, fan speed is defaulted at auto speed and set temperature and speed can't be adjusted. Press "TURBO" button and the remote controller won't send signal. Under °F temperature display, the remote controller will display 46°F heatina.

## 3.21 ACTIVATE / DEACTIVATE AUTO CLEAN FUNCTION

Under off status, hold "MODE" and "FAN" buttons simultaneously for 5 seconds to turn on or turn off the auto clean function. The remote controller temperature display area will flash "CL" for 5 seconds.

During Auto Clean function is on, there will be phenomenon, such as frosting of evaporator of indoor unit, sound of liquid flow, and fluctuation of indoor temperature and humidity, which affects the comfort. Auto Clean function is recommended to be used when there are no people in the room.

NOTE: The auto clean function can only work under normal ambient temperature. If the room is dusty, clean it once a month; if not, clean it once every three months. After the auto clean function is turned on, you can leave the room. When auto clean is finished, the air conditioner will enter standby status.

## 3.22 REPLACING THE REMOTE CONTROL'S BATTERIES

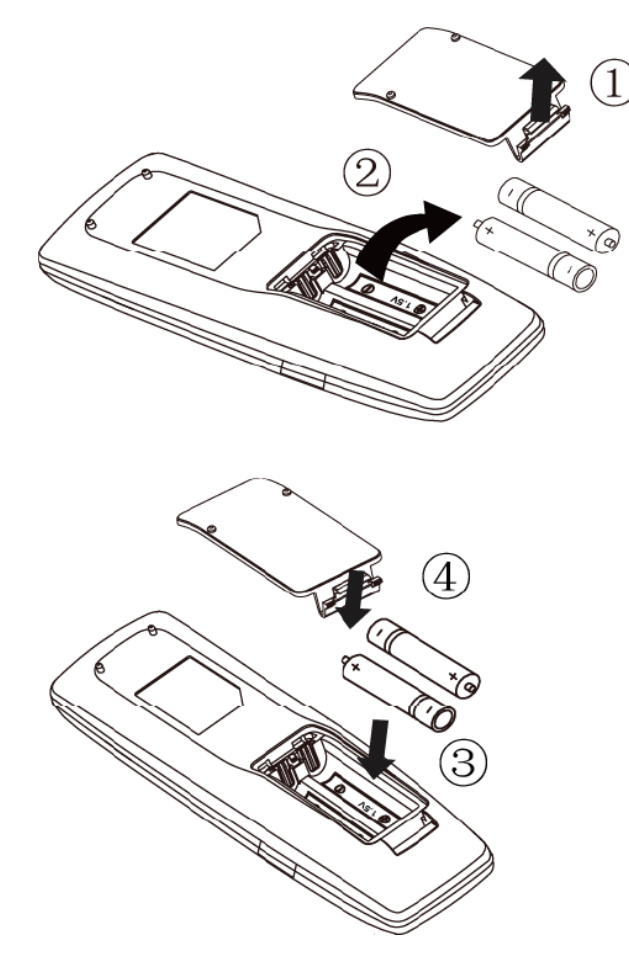

To replace the batteries of the infra red remote control proceed as follows:

- 1. Open the battery cover by pressing the latch at the bottom of the cover;
- 2. Remove the old batteries;
- 3. Insert two new 1.5V alkaline high performance batteries, type LR03 (AAA), taking care that their polarity is correct;
- 4. Close the battery cover.

#### NOTE:

- When batteries are replaced use new batteries of the recommended type.
- Remove the batteries if the remote control is not used for extended periods.
- The remote control can emit a signal up to a maximum distance of 8 metres.
- The unit can be affected by signals transmitted by remote controls for televisions, video recorders, or other devices used in the same room.
- If the remote controller does not operate normally, please take the batteries out and reinsert them after 30 seconds. If it still can't operate properly, replace the batteries.

## SCARICA L'ULTIMA VERSIONE:

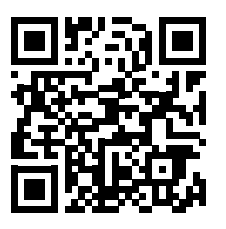

http://www.aermec.com/qrcode.asp?q=19389

## DOWNLOAD THE LATEST VERSION:

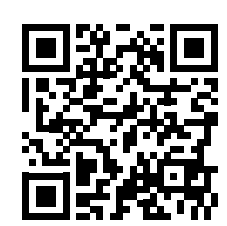

TÉLÉCHARGER LA DERNIÈRE VERSION:

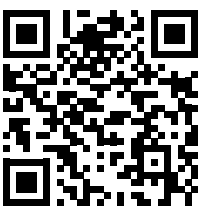

http://www.aermec.com/qrcode.asp?q=19390

http://www.aermec.com/qrcode.asp?q=19391

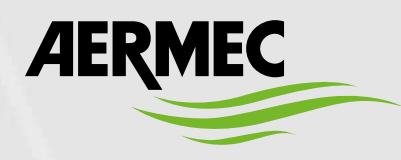

Aermec S.p.A. Via Roma, 996 - 37040 Bevilacqua (VR) - Italia Tel. +39 0442 633 111 - Fax +39 0442 93577 marketing@aermec.com - www.aermec.com

#### BITTE LADEN SIE DIE LETZTE VERSION **HERUNTER:**

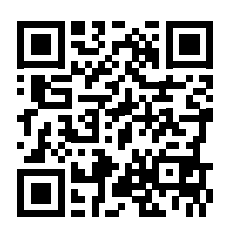

http://www.aermec.com/qrcode.asp?q=19392

DESCARGUE LA ÚLTIMA VERSIÓN:

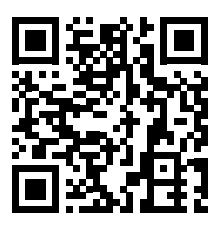

http://www.aermec.com/qrcode.asp?q=19393